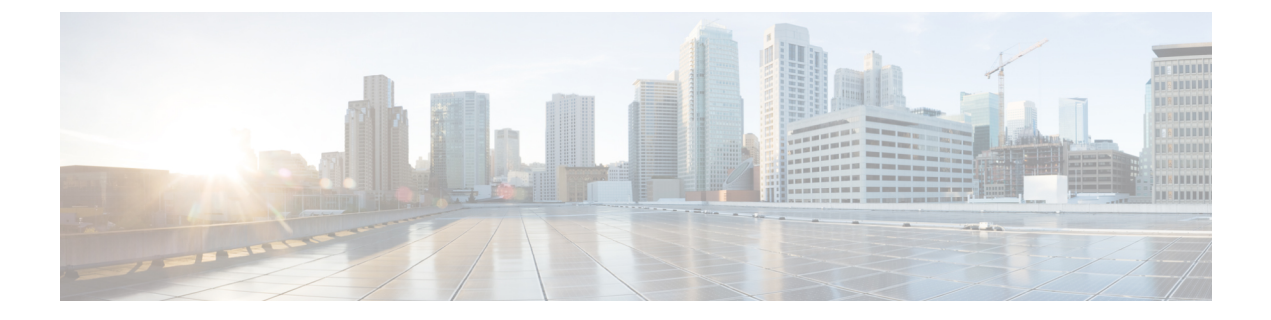

## Oracle のインストール

この章では、Oracle データベースのインストールおよび設定について説明します。

- Oracle データベースのインストール (1ページ)
- •新しいデータベースインスタンスの作成 (3ページ)

## Oracle データベースのインストール

## 始める前に

- ・シスコは、Oracle DBA が Oracle サーバをインストールすることを推奨します。
- 既知のOracle 不具合 (ORA-22275) のパッチを更新する必要があります。これが行われない 場合、永続的なチャットルームは正常に動作しません。
- Oracle のマニュアルで Oracle データベースのセキュリティの推奨事項をご覧ください。
- サポートされているバージョンの詳細については、外部データベースの設定の要件を参照 してください。
- Oracle バージョン11以前では、UTF8 文字エンコーディングを使用するように Oracle デー タベースを設定する必要があります。
- Oracleバージョン12では、UTF8が予期しない動作につながる可能性があるため、AL32UTF8 文字エンコーディングを使用するようにOracleデータベースを設定する必要があります。 たとえば、Oracle 12 で UTF8 を使用する場合、Cisco XCP Text 会議マネージャサービスを 再起動するとチャットルームが削除されることがあります。
- Oracle データベースをインストールするには、Oracle のマニュアルを参照してください。

テーブルスペースとデータベースユーザを作成するには、次のように sysdba として Oracle デー タベースに接続します。

sqlplus / as sysdba

ステップ1 テーブルスペースを作成します。

- (注) CREATE TABLESPACE コマンドの DATAFILE キーワードは、テーブルスペースのデータファイルの配置 場所を Oracle に通知します。
- a) 次のコマンドを入力します。

**CREATE TABLESPACE** tablespace\_name **DATAFILE** 

'absolute\_path\_to\_oracle\_installation\oradata\database\_name\datafile.dbf' SIZE 100M AUTOEXTEND ON NEXT 1M MAXSIZE UNLIMITED LOGGING EXTENT MANAGEMENT LOCAL SEGMENT SPACE MANAGEMENT AUTO;

- tablespace\_name を、テーブルスペースの名前で置き換えます。
- absolute\_path\_to\_oracle\_installation を、Oracle がインストールされている場所への絶対パスで置き 換えます。datafile.dbf を含むパス全体を、単一引用符で囲みます。
- database\_name を、データベースフォルダの名前で置き換えます。
- *datafile*.dbf は **\oradata** (の下のフォルダ内で作成する必要があります。この場合は *database\_name* フォルダです。
- datafile.dbf を、作成するデータファイルの名前で置き換えます。

ステップ2 データベース ユーザを作成します。

CREATE USER user\_name IDENTIFIED BY "new\_user's\_password" DEFAULT TABLESPACE tablespace\_name TEMPORARY TABLESPACE "TEMP" QUOTA UNLIMITED ON tablespace\_name ACCOUNT UNLOCK;

- user\_name を、新しいユーザのユーザ名で置き換えます。
  - (注) CREATE USER user\_name コマンドでは、二重引用符がないとデフォルトの大文字になり、引用符 があると大文字と小文字が区別されます。
- "new\_user's\_password" を、新しいユーザのパスワードで置き換えます。
- **重要** *new\_user's\_password* を二重引用符で囲むことで、その変数は大文字と小文字が区別されます。 デフォルトでは、SQL の ID は大文字と小文字が区別されません。
- tablespace\_name を、テーブルスペースの名前で置き換えます。

ステップ3 データベース ユーザに権限を付与します。

次に、スキーマを作成またはアップグレードするために必要なデータベースユーザに必要な権限と権限を 付与する例を示します。

- (注) アップグレードの前に、すべての IM and プレゼンスサービスサービスがアップグレード後も通常ど おりに動作するように、これらの権限と権限が付与されていることを確認する必要があります。
  - GRANT CREATE SESSION TO user name;
  - GRANT CREATE TABLE TO user name;
  - GRANT CREATE PROCEDURE TO user\_name;
  - GRANT CREATE TRIGGER TO user\_name;

スキーマを作成またはアップグレードした後、より大きなアクセス制御が必要な場合は、次の権限を取り 消すことができます。

(注) アップグレードする前に、取り消された権限が再度付与されていることを確認します。

- User\_nameからテーブルの作成を取り消します。
- User\_nameからの作成手順を取り消します。
- User\_nameからトリガーの作成を取り消します。

(注) IM およびプレゼンスサービスでは、通常の操作のセッションの作成権限のみが必要です。

関連トピック Oracle のマニュアル

## 新しいデータベース インスタンスの作成

| ステップ1         | dbca コマンドを入力します。                                                                                                    |
|---------------|----------------------------------------------------------------------------------------------------|
|               | [Database Configuration Assistant(データベース設定補助)] ウィザードが開きます。                                                                                             |
| ステップ <b>2</b> | [次へ(Next)] をクリックします。                                                                                                    |
|               | [Operations (操作)] ウィンドウが表示されます。                                                                                                    |
| ステップ3         | [Create a Database(データベースの作成)] オプション ボタンをクリックし、[Next(次へ)] をクリッ<br>クします。                                                                                |
|               | [Database Templates(データベース テンプレート)] ウィンドウが表示されます。                                                                                                    |
| ステップ4         | [General Purpose or Transaction Processing (汎用またはトランザクション処理)]オプション ボタンを<br>クリックし、[Next (次へ)]をクリックします。                                                  |
|               | [Database Identification(データベースの識別)] ウィンドウが表示されます。                                                                                                    |
| ステップ5         | この画面で一意のグローバル データベース名を入力し、データベースの一意の Oracle System Identifier<br>(SID)も入力して、[次へ(Next)] をクリックします。                                                       |
|               | (注) ステップ 15 で必要になるため、SID をメモしておいてください。                                                                                                    |
|               | [管理オプション (Management Options)] ウィンドウが表示されます。                                                                                                    |
| ステップ6         | [Enterprise Manager(エンタープライズマネージャ)] タブでは、必要な設定がデフォルトで有効になっ                                                                                             |
|               | ていますが、バックアップとアラートの通知をオプションで設定できます。[次へ(Next)]をクリック<br>します。                                                                                              |
|               | [Database Credentials(データベースの資格情報)] ウィンドウが表示されます。                                                                                                    |
| ステップ <b>1</b> | そのウィンドウには、データベース ユーザのパスワード認証を設定する 2 つのオプションがあります。<br>どちらかを選択し、[Next(次へ)] をクリックします。                                                                     |
|               | [Database File Locations(データベース ファイルの場所)] ウィンドウが表示されます。                                                                                                |
| ステップ8         | [Storage Type(ストレージタイプ)] ドロップダウン リストは、インストールした Oracle と同じはずで<br>す。[Use Oracle-Managed Files(Oracle 管理ファイルの使用)] オプション ボタンをクリックし、[Next<br>(次へ)]をクリックします。 |
|               | (注) これは、他のデータベースインスタンスと同じフォルダに新しいデータベースインスタンスを作<br>成します。                                                                                               |
|               | [Recovery Configuration (復元設定)] ウィンドウが表示されます。                                                                                                    |
| ステップ <b>9</b> | デフォルト値のまま、[Next(次へ)] をクリックします。                                                                                                    |

[データベース コンテンツ(Database Content)] ウィンドウが表示されます。

- ステップ10 (オプション)サンプルスキーマを有効にする場合はそのチェックボックスをオンにして、[次へ(Next)]
  をクリックします。
  [初期化パラメータ (Initialization Parameters)]ウィンドウが表示されます。
- **ステップ11** [Memory(メモリ)] タブでは、データベース インスタンスのデフォルト値は 4GB のメモリとなってい ます。必要に応じて、これをより多くまたはより少なく設定できます。
  - (注) 使用するメモリ量は多すぎないよう設定してください。多すぎると、その他のデータベース イン スタンスでメモリが不足してしまいます。
- ステップ12 [Character Sets (文字セット)]タブで、[Use Unicode (Unicode の使用)]オプション ボタンをクリックし、[Next (次へ)]をクリックします。
  [Database Storage (データベース ストレージ)]ウィンドウが表示されます。
- ステップ13 デフォルト値のままにしておき、[Next(次へ)]をクリックします。 [Create Options(オプションの作成)]ウィンドウが表示されます。
- **ステップ14** [データベースの作成(Create Database)] チェックボックスを選択し、[完了(Finish)] をクリックします。
- **ステップ15** 新しいデータベースインスタンスが作成されたら、次のコマンドを実行することによって、Unixシステ ム上の(ステップ 5 からの)ORACLE\_SID 環境変数を一時的に変更する必要があります。

export ORACLE\_SID=new\_oracle\_db\_instance\_sid

これで SID が変更され、sqlplus を使用してログインする際に、古いインスタンスではなく新しいインス タンスを使用することになります。その後に、Oracle データベースのインストール (1ページ) で手 順を繰り返すことができます。

これらの手順が完了したら、バッシュプロファイルをソースとするか(バッシュプロファイルに古い SID があることが前提)、または SID を元の値に戻して export コマンド(ステップ 15)を実行することで、ORACLE\_SID 環境変数を変更できます。 翻訳について

このドキュメントは、米国シスコ発行ドキュメントの参考和訳です。リンク情報につきましては 、日本語版掲載時点で、英語版にアップデートがあり、リンク先のページが移動/変更されている 場合がありますことをご了承ください。あくまでも参考和訳となりますので、正式な内容につい ては米国サイトのドキュメントを参照ください。